## To Delete an Officer

Log into Lions Portal and go to HOME page. Select My Club.

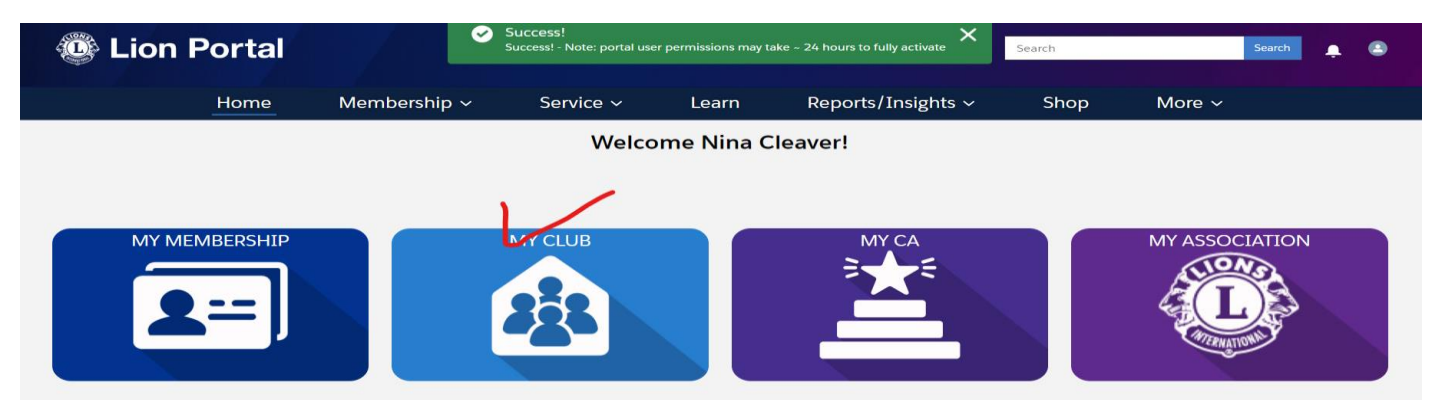

Go to Manage Club Officers box located in column on right.

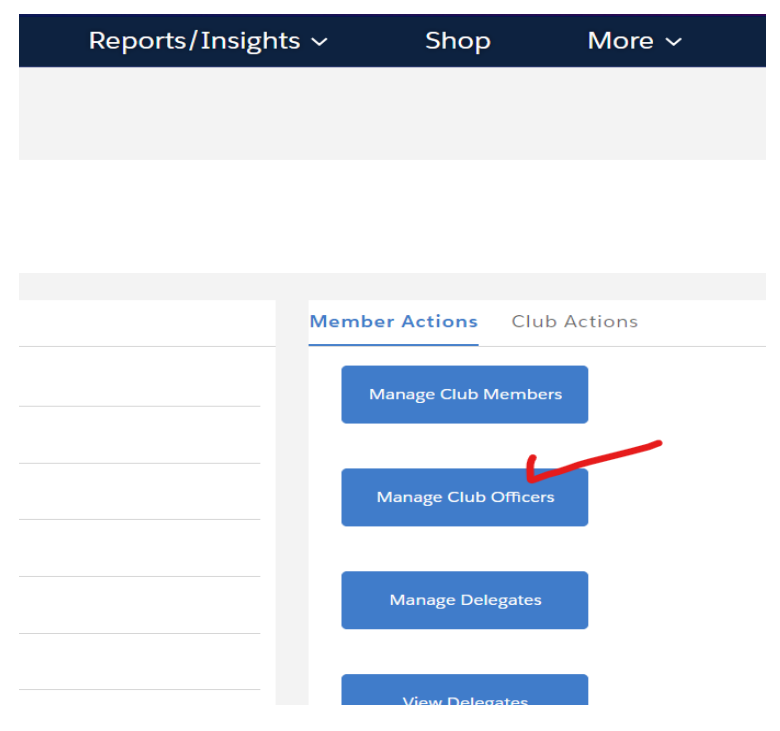

Select from Options below - click on circle in front of End Assignment. NEXT

## Manage Club Officers

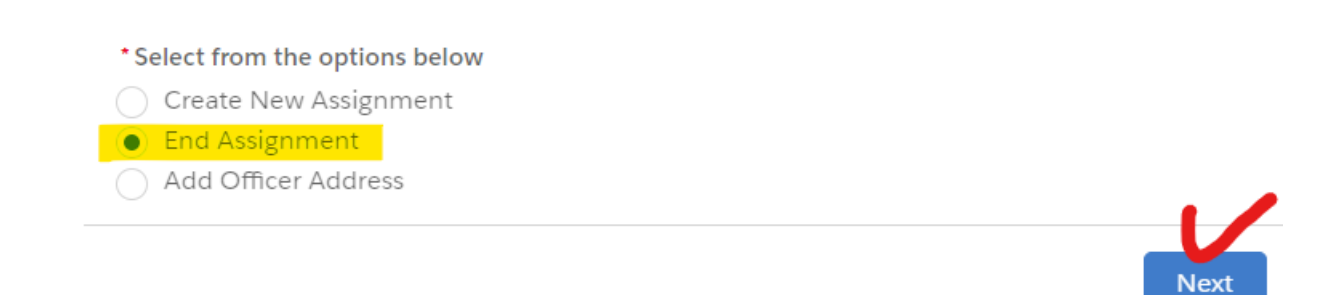

Select the person from list you wish to delete as an officer by clicking on circle in front of their name. Make sure you select the correct name and term. Look at the start date and end date to determine. Every position a person holds is listed separately.

| Active Officer Assignments |                            |                        |                               | Q Search this list |           |                 |   |
|----------------------------|----------------------------|------------------------|-------------------------------|--------------------|-----------|-----------------|---|
| Sho                        | wing 17 of 17 iter         | ms • 1 item select     | ed                            |                    |           |                 |   |
|                            | Member 🗸                   | Member 🗸               | Title 🗸                       | Star               | rt Date 🗸 | End Date        | ~ |
|                            | Neal Cleaver               |                        | Club Treasurer                | Jun                | 30, 2024  | Jun 29,<br>2025 |   |
|                            | <mark>N</mark> ina Cleaver | n2scouts@gm<br>ail.com | Club Service<br>Chairperson   | Apr                | 22, 2024  | Jun 29,<br>2024 |   |
|                            | Nina Cleaver               | n2scouts@gm<br>ail.com | Club<br>Administrator         | Jun                | 30, 2023  | Jun 29,<br>2024 |   |
|                            | Nina Cleaver               |                        | Club First Vice<br>President  | Jun                | 30, 2024  | Jun 29,<br>2025 |   |
|                            | Nina Cleaver               |                        | Club<br>Administrator         | Jun                | 30, 2024  | Jun 29,<br>2025 |   |
|                            | Nina Cleaver               | n2scouts@gm<br>ail.com | Club Second<br>Vice President | Jun                | 30, 2023  | Jun 29,<br>2024 |   |

Manage Club Officers

Scroll down to bottom of page. NEXT.